## ALLEN&HEATH

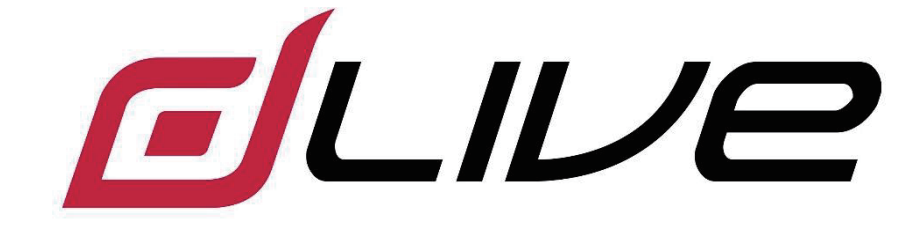

## S シリーズスタートガイド S3000 / S5000 / S7000

() 作業を開始する前に、ALLEN & HEATH ウェブサイト(www.allen-heath.com) で最新の dLive ファームウェアをご確認ください。

## ■安全上のご注意

取扱説明書には、お使いになる方や他の人への危害と財産の損害を未然に防ぎ、安全に正しくお使いいただ くために、重要な内容を記載しています。以下の注意事項をよくお読みの上、正しくお使いください。 注意事項は危険や損害の大きさと切迫の程度を明示するために、誤った扱いをすると生じることが想定され る内容を次の定義のように「警告」「注意」の二つに区分しています。

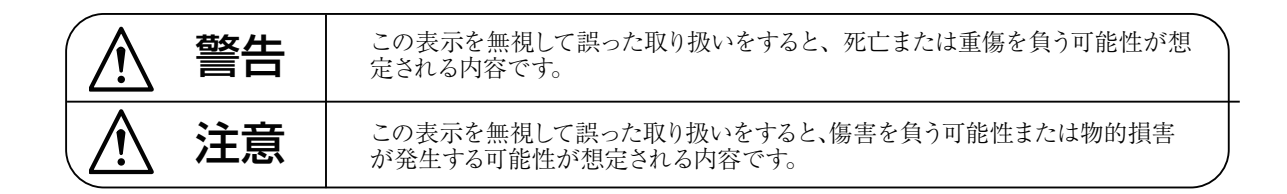

- ●水に入れたり、ぬらしたりしないでください。
   火災や感電の原因になります。
- AC100V 50/60Hzの電源で使用してください。 これ以外の電源では、火災や感電の原因となり ます。
- ●必ず専用の電源コードを使用してください。これ以外のものを使用すると火災の原因となります。
- ●付属の電源ケーブルを他の製品に使用しないで ください。
- ●電源コードの上に重い物をのせたり、熱器具に 近づけたり、無理に引っ張ったりしないでくだ さい。コードが破損して火災や感電の原因にな ります。電源コードが傷んだら(断線や芯線の 露出など)、直ちに使用を中止し販売店に交換 をご依頼ください。
- ●水が入った容器や金属片などを、機器の上に置かないでください。こぼれたり、中に入ったりすると、火災や感電の原因となります。
- ●万一、落としたり筐体を破損した場合は、直ちに使用を中止し、修理を依頼してください。そのまま使用すると、火災の原因となります。
- 雷が鳴り出したら、金属部分や電源プラグに触 れないでください。感電の恐れがあります。
- ●煙がでる、異臭がする、水や異物が入った、破損した等の異常がある時は、ただちに電源プラグをコンセントから抜き、修理を依頼してください。異常状態のまま使用すると、火災や感電の原因となります。
- ●分解や改造は行わないでください。お客様が保守できる部品は、内部にはありません。分解や改造は保証期間内でも保証の対象外となるばかりでなく、火災や感電の原因となります。

注音

- ●不安定な場所に設置しないでください。落下によるけがの原因となります。
- 以下のような場所に設置しないでください。
  - ・直射日光の当たる場所
     ・湿気の多い場所
     ・温度の特に高い場所、または低い場所
  - 「個人の行に同い物別、よたは低い物別
  - ・ほこりの多い場所 ・振動の多い場所
- ●機器をラックに設置する場合は、必ず専用のラッ クマウント金具(オプション)を使用し、重量を 支えるために全てのネジをしっかり固定してく ださい。落下すると、けがや器物を破損する原 因となります。
- ●配線は、電源コードを抜いてから説明書に従って正しく行ってください。電源コードを差し込んだまま配線すると、感電する恐れがあります。また、誤配線によるショート等は火災の原因となります。
- ●電源を入れる前に、音量を最小にしてください。 突然大きな音が出て聴覚障害などの原因となり ます。
- ●機器の移動は、電源プラグをコンセントから抜き、他の機器との接続を全て外してから行ってください。
- ●ぬれた手で電源プラグを抜き差ししないでください。感電の原因となります。
- ●電源プラグを抜くときに、電源コードを引っ張らないでください。コードが傷つき火災や感電の原因となります。

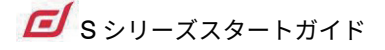

## ■はじめに

このたびは本製品をご購入いただき、誠にありがとうございます。

まずこちらの取扱説明書をお読みいただき、性能をご理解いただいた上で用途に応じた最適な使用方法を追求してください。

#### 保証について

- ・保証書は必ず「お買い上げ年月日」「お買い上げ店名 / 所在地」の記入をご確認いただき、製品とともに お受け取りください。お買い上げ日より1年間は保証期間です。保証書記載事項に基づき、無償修理等を 保証させていただきます。修理等はお買い上げの販売店までご依頼ください。
- お買い上げ時に「お買い上げ年月日」「お買い上げ店名 / 所在地」が正しく記入されていない場合は、保 証書が無効になり、無償修理を受けられないことがあります。記載内容が不十分でしたら、速やかに販売 店にお問い合わせください。
- ・ 改造など通常の使用範囲を超えた取扱いによる故障や、設計・製造以外の要因で起きた不都合は期間内で あっても保証の対象外となります。

#### 故障かな?と思われる症状が出たときには

こちらの取扱説明書をもう一度お読みになり、接続や操作などをご確認ください。それでも改善されないと きはお買い上げの販売店までお問い合わせください。調整・修理いたします。

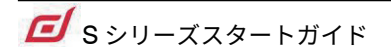

## 梱包内容

以下のものが揃っていることを確認してください。

- dLive サーフェイス
- 安全上のご注意およびマニュアルダウンロードのご案内
- 電源ケーブル
- ダストカバー

## 1. dLive の概要

## 目次

| 梱  | 回内容 | 5                       |  |  |
|----|-----|-------------------------|--|--|
| 目次 |     |                         |  |  |
| 1. |     | dLive の概要7              |  |  |
|    | 1.1 | dLive サーフェイス            |  |  |
| 2. |     | 背面パネル                   |  |  |
| 3. |     | 前面パネル12                 |  |  |
|    | 3.1 | Harmony UI(プロセッシング画面)14 |  |  |
|    | 3.2 | Harmony UI(システム画面)15    |  |  |
|    | 3.3 | フェーダーストリップ17            |  |  |
|    | 3.4 | ミックスの操作方法               |  |  |
| 4. |     | 接続と電源投入                 |  |  |
|    | 4.1 | MixRack の接続             |  |  |
|    | 4.2 | テンプレートショーの呼び出し19        |  |  |
|    | 4.3 | I/O エクスパンダーの接続19        |  |  |
|    | 4.4 | PC またはワイヤレスルーターの接続20    |  |  |
| 5. |     | 寸法                      |  |  |
| 6. |     | 技術仕様                    |  |  |

dLive は、あらゆるライブ音響用途に極めて柔軟なソリューションを提供する分割型デジタルミキシングシステムです。コントロールサーフェイスから入出力機能付きのミックスエンジンを分離したことで、オーディオとプロセッシングを必要な場所に配置でき、多数多彩なコントローラーとオーディオ・ネットワーキングを提供します。

MixRack は dLive システムの心臓部で、XCVI プロセッシングコアを搭載するほか、オーディオ I/O、コントロール、オーディオネットワーク用ポートを備えています。サーフェイスは実質的に MixRack のコントローラーですが、背面にビルトインされたオーディオ I/O コネクタとオーディオ・ネットワーク ポートが追加されています。

システムは、DX32 モジュラーラックを 3 台まで追加して拡張できるほか、ME パーソナルミキシングシステム にも対応しています。

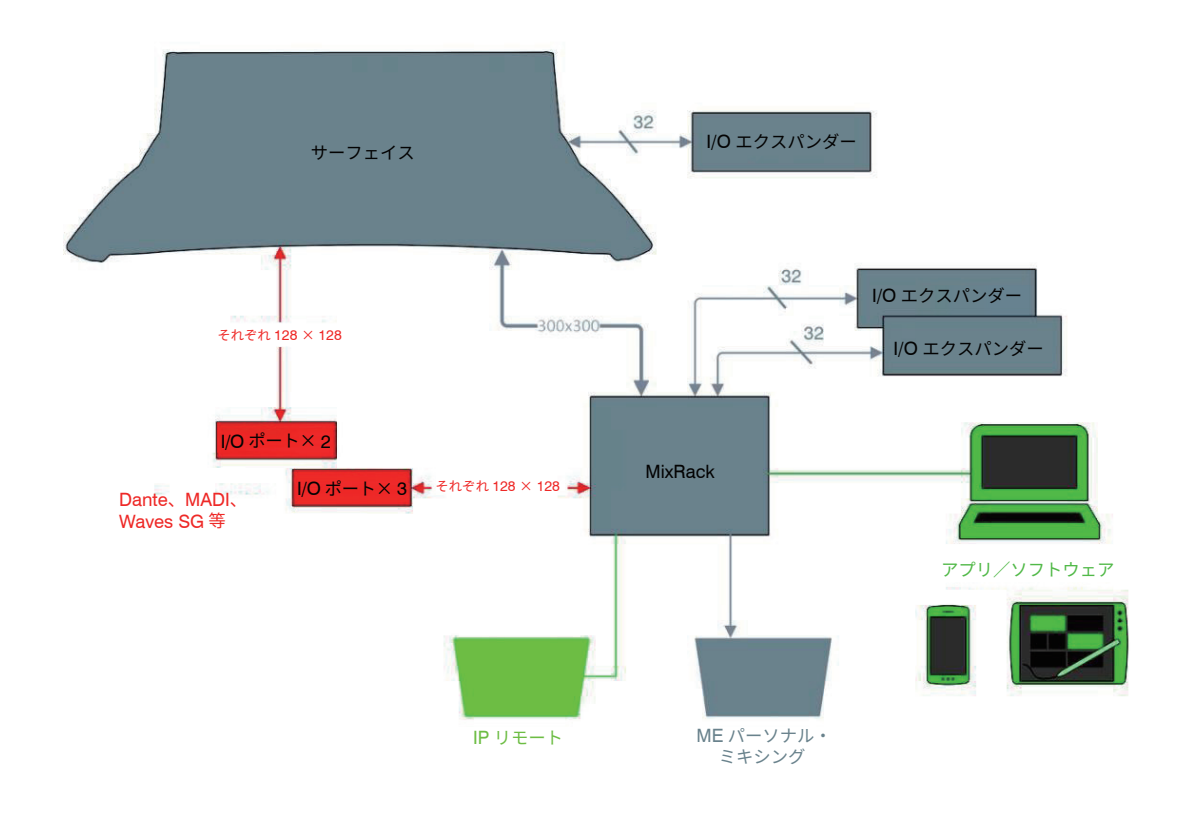

## 1.1 dLive サーフェイス

dLive は、3 つのサイズのサーフェイスが用意されています。I/O はすべて共通で、フェーダーとタッチスクリー ンの数のみが異なります。

dLive サーフェイスは次のような機能を備えています。

- フル・アサイナブル・レイアウト
- Harmony UI:統合されたスクリーンと包括的なコントロール
- 12 インチ静電容量式タッチスクリーン(1 画面または 2 画面)
- ジェスチャーコントロール(ピンチ、スワイプ、ドラッグ&ドロップ)
- シーン、メーター、FX などの管理用に柔軟に設定可能なウィジェットエリア
- スクリーンごとに3ページのアサイナブルロータリー
- 26個のアサイナブルソフトキー
- モニターエンジニア用のウェッジと IEM のフェーダーストリップ
- 包括的なマルチ・ポイントのメーター
- 日中でも優れた視認性
- USB ステレオレコーディング/プレイバック
- ホットスワップ対応デュアル・リダンダント PSU(リダンダント用 PSU は別売)

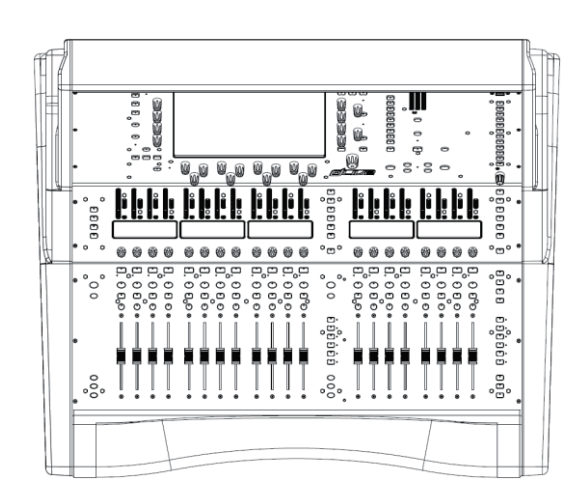

S3000

20 フェーダー、6 レイヤー = 120 ストリップ (1 画面)

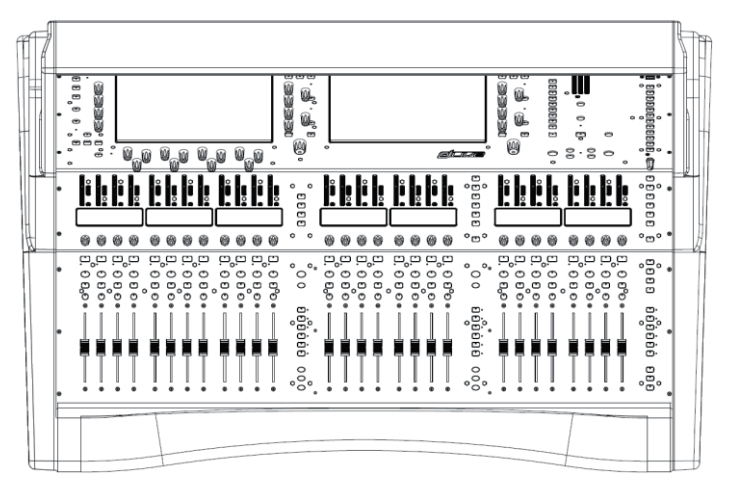

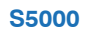

28 フェーダー、6 レイヤー = 168 ストリップ (2 画面)

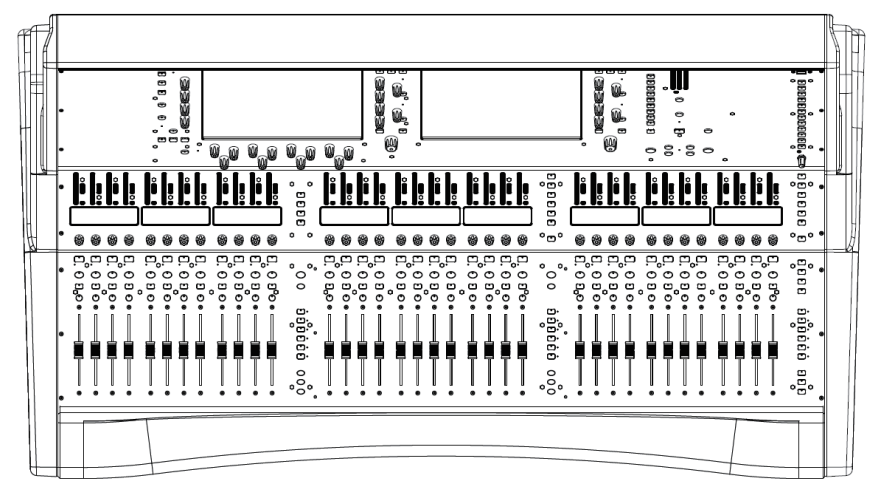

#### **S7000**

36 フェーダー、6 レイヤー = 216 ストリップ (2 画面)

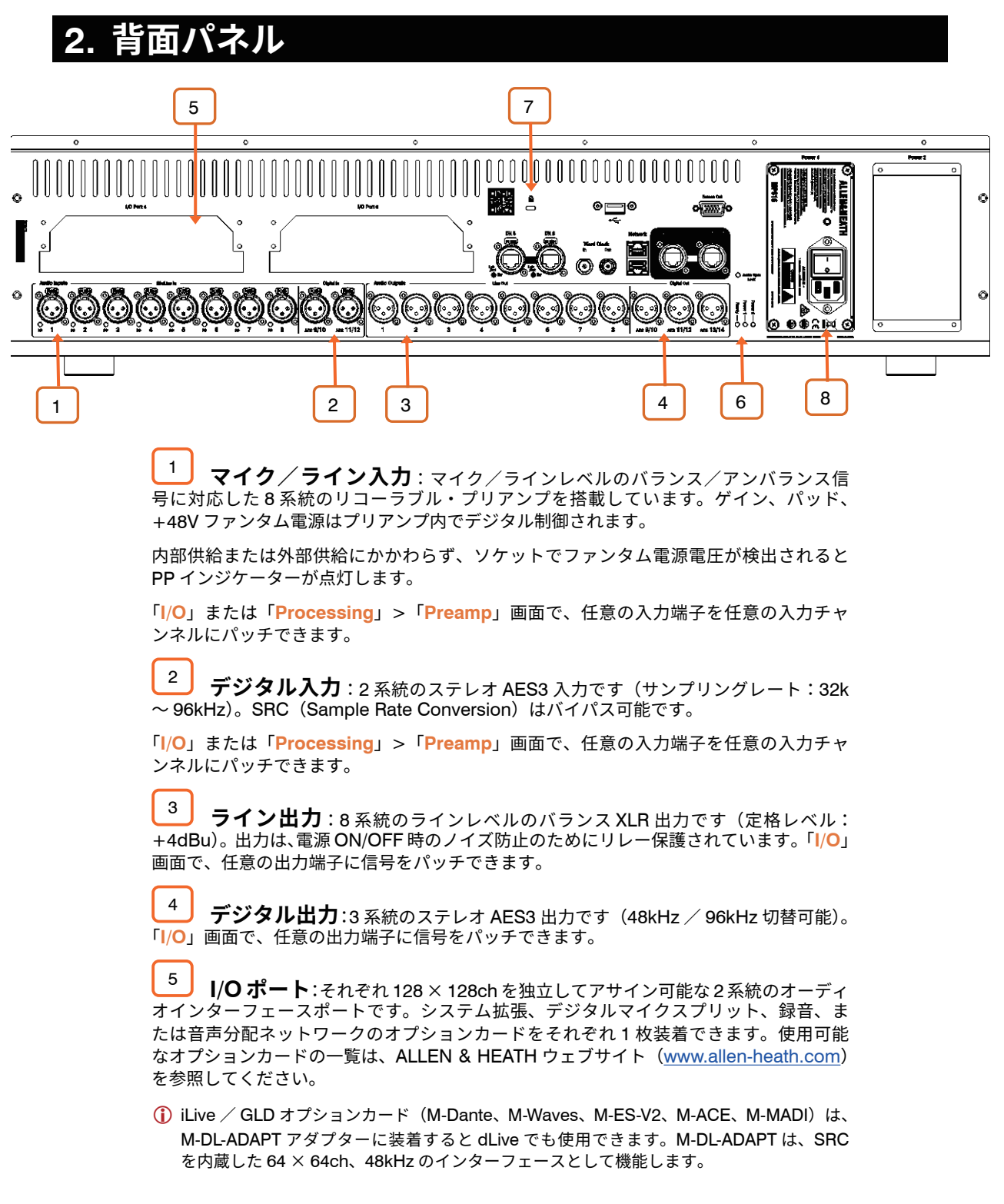

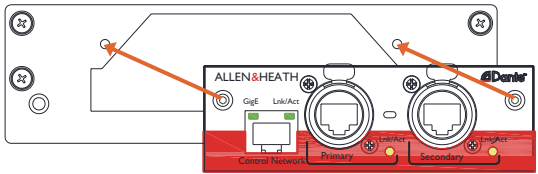

I/O ポートとの間の信号のパッチングは「I/O」画面で行います。

6 **ステータスインジケーター**: Power 1/Power 2 インジケーターは、対応す る電源を入れると点灯します。Ready インジケーターは、電源を入れた後、出力端子か ら音声を出力できる状態になると点灯します。Audio Sync Lock インジケーターは、有 効なクロックソースと同期すると点灯します。 7 **ケンジントンロック**:標準の盗難防止用具であるケンジントンロックを装着 するためのセキュリティースロットです。

8 **電源**: IEC コネクターと ON/OFF ロッカースイッチを備えたホットスワップ対応電源です。取り外すには4本のねじ(下図参照)を緩め、PSU をスロットから引き出します。

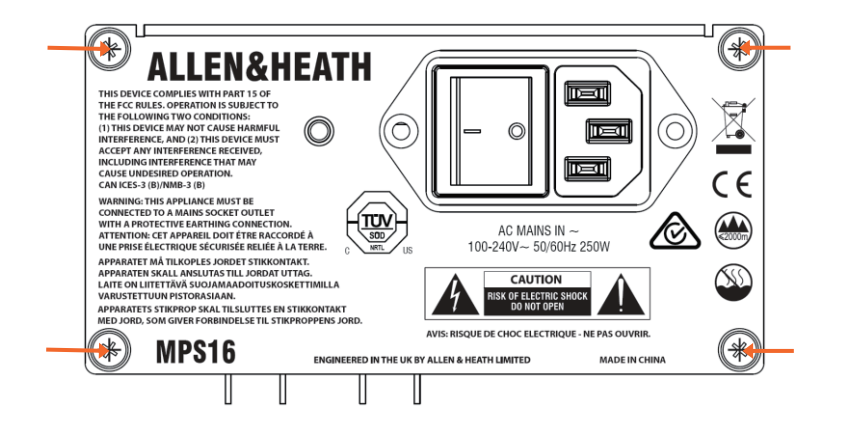

- (i) dLive S シリーズ・サーフェイスは PSU が1 台装着された状態で出荷されます。2 台目の PSU を装着するとリダンダント構成が可能です(製品名:MPS-16)。ブランク・パネルを 固定している4本のネジを緩めます※。
- () PSU をスロットにスライドさせ、上記の4本の固定用ネジを締めます。一方のPSUが故障した場合、音声を途切れさせることなく自動的にもう一方のPSUに切り替わります。

※ 初期型の dLive の場合、ブランクパネルを留めている 4 本のねじを取り外すにはト ルクス T8 ドライバーが必要です。

() パネルに印刷された安全上の注意事項に従ってください。

電源ケーブルを固定するためのプラスチック製の P クリップケーブルクランプが付属しています。クランプにケーブルを差し込み、トルクス T20 ドライバーで固定します。

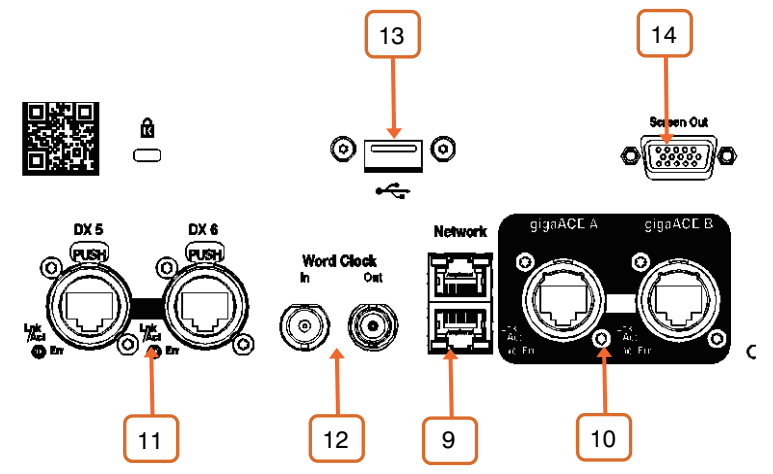

9 **ネットワーク**:2系統の RJ45 ギガビットイーサネットポートです。PC また はワイヤレス・ルーターを接続して、dLive Editor または iOS アプリで使用します。ネッ トワーク上のすべてのデバイスには、適合する IP アドレスが必要です。

10 gigaACE リンク: MixRack とサーフェイスを接続するギガビットイーサ ネット(IEEE 802.3 レイヤー2準拠)リンクです。 Cat5e またはそれ以上のカテゴリの LAN ケーブル1本で双方向の 96kHz オーディオとコントロールを伝送します。2本のケー ブルを使用すると、ケーブル・リダンダントを確保できます。障害が発生した場合、シ ステムはオーディオのドロップアウトなしでケーブルをシームレスに切り替えます 11 **DX リンク**: DX エキスパンダーを Fast Ethernet (IEEE 802.3 レイヤー2準拠) で接続するためのデュアルリダンダント EtherCon ポートです。1 本の CAT5e またはそれ以上のカテゴリの LAN ケーブルで 32 × 32ch の 96kHz オーディオおよび制御信号を伝送します。リダンダント構成にするには2本のケーブルを使用します。 I/O 画面を使用して、DX エキスパンダーとのパッチをします。

12 **ワードクロック I/O**:外部オーディオクロックとの同期または他の機器への クロック供給のための BNC コネクターです。

13 **USB**:USB A ポートは、標準 USB ドライブを使用したファイル転送、アーカイブ、 およびファームウェア・アップデート用です。

14 Screen Out (画面出力): 外部モニターを接続するための VGA ポートで す。外部モニターは、いずれかのタッチスクリーン表示をミラーリングできます。設定は 「Surface」>「Screen」画面で行います。

() 外部モニターはスクリーンのタッチはサポートしていません。

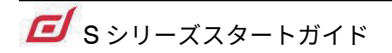

## 3. 前面パネル

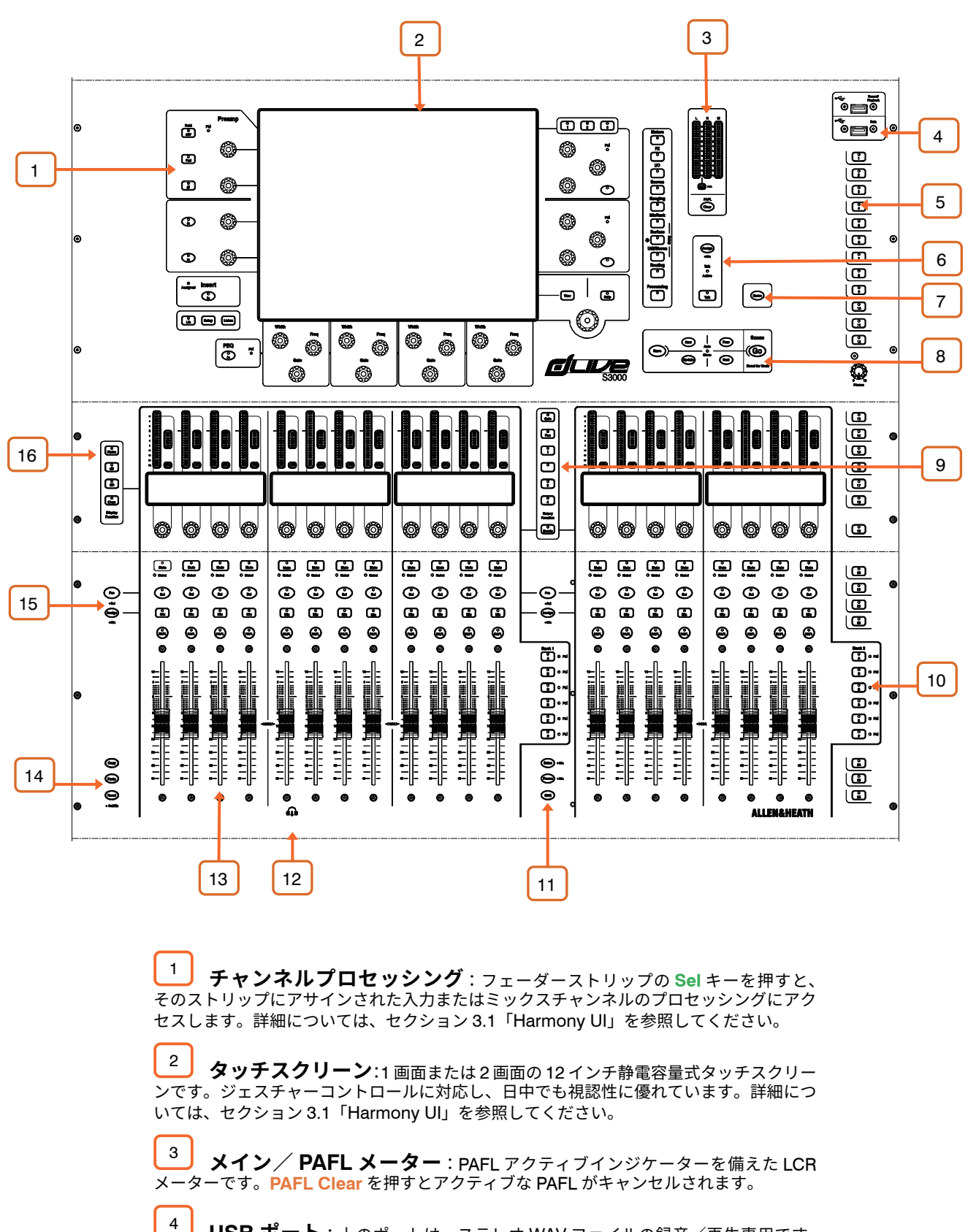

4 **USB ポート**:上のポートは、ステレオ WAV ファイルの録音/再生専用です。 下のポートは、ショーファイル、ライブラリー、イベントログ、ファームウェアアップデー トのデータ転送用です。

5 **Soft Keys( ソフトキー )**:26 個のユーザーアサイナブルキーです。機能の アサインは「<mark>Surface</mark>」>「<mark>Control</mark>」>「<mark>SoftKeys</mark>」画面で行います。 6 トークバックキー:Talk キー(ラッチまたはモメンタリー動作)を押すと、 Talk Active インジケーターが点灯します。アサインするには、Assign を押しながらマス ターの Mix キーを押します。

7 **Home**: サーフェイスを見慣れた状態に戻します。Home は、アクティブになっているレイヤー / ミックス / ストリップ ロータリー・モード / スクリーン・モード、およびチャンネルの LCD ビューのデフォルト状態に復元します。

Home キーは、チャンネルプロセッシング、ストリップレイアウト、イルミネーション、シーンに保存されているその他の設定には影響しません。

8 シーンナビゲーション: Go を押すと、次のシーン(システム画面の右上隅 に表示)が呼び出されます。このシーンは、「Scenes」メニューおよび「Scenes」ウィジェッ トで、緑色でハイライト表示されます。呼び出す前に、Prev / Next キーを使用して次 のシーンを選択します。

Reset を押しながら Go を押すと、偶発的な呼び出しが取り消され、前の設定に戻ります。

Store:現在の設定をシステム画面の左上隅に表示される Current シーンに保存します。 このシーンは、「Scenes」メニューおよび「Scenes」ウィジェットで、黄色でハイライ ト表示されます。

① Auto Store (自動保存)機能により、別のシーンを呼び出すたびに現在の(前回呼び出された) シーンが自動的に保存されます。このオプションがアクティブであることを示す LED が点 灯します。

New:現在の設定を新しい空のシーンに保存します。現在の設定は、次に空いているシーンメモリー位置に保存されます。

**Update**:特定(または一定範囲)のシーン内の1つ以上のパラメーターまたはチャンネルを現在の設定/値に更新します。

9 Strip rotary mode (ストリップ・ロータリー・モード):フェーダーストリップのロータリーエンコーダーの機能を選択します。フェーダーストリップのロータリーでコントロールできるのは、プリアンプのゲイン、パン、アクティブになっているミックスへのセンド、および4つのアサイナブル機能です。アサインは「Surface」>「Control」>「Preferences」画面で行います。ロータリー LED は、アクティブな機能に合わせて色が変わります (ゲイン=赤色、パッド=黄色など)。センドモードの場合、アクティブ・ミックスの色に従います。

**センド**機能をアサインした場合、ストリップのロータリーエンコーダーでアクティブ・ミッ クスへのセンドレベルをコントロールし、フェーダーでメインミックスへのチャンネルレベ ルをコントロールします(つまり、「センズ・オン・フェーダー」が一時的に無効になります)。

10 Layers (レイヤー): バンクごとに 6 つのフェーダーストリップレイヤーを切 り替えます。赤色のピークインジケーターは、対応するレイヤー内のチャンネルがクリッ プする 3dB 手前に達すると点灯するため、レイヤー全体の信号の状態を常時監視できます。

「Surface」>「Control」>「Preferences」画面でバンクをリンクできます。レイヤーキー は、リンクされたすべてのバンクに影響します。例えば、レイヤーを変更する時に2つの バンク全体にわたって入力ストリップを「同期」した状態に保つといったことが可能です。

11 Safes (セーフ): このキーを押しながらストリップの Mix キーを押すと、そのチャンネルがシーンのリコールからセーフされます (変更から保護し反映させない)。 選択したパラメーターのみをセーフするには、「Scenes」>「Scene Safes」画面を使用します。

**Freeze:**このキーを押しながらストリップの Mix キーを押すと、すべてのレイヤーにわたってチャンネルが所定位置に固定されます。

GEQ:フェーダーで選択されているミックスのGEQを表示します。押すごとに「高域」→「低 域」(S3000、S5000) →「終了」が切り替わります。ストリップの LCD ディスプレイに は周波数値が表示され、ストリップメーターには各周波数バンドの RTA とピークバンドが 表示されます。これは、ステージモニタースピーカーの Ringing out (ハウリングのチェッ ク) など、問題のある周波数を見分けるのに役立ちます。

このモードでは、ミックス・マスターフェーダーは右側のストリップに表示されます。

12 **ヘッドホン出力**: アームレストの下に、標準 1/4" フォーンジャック及び 3.5mm ステレオミニジャックのヘッドホン出力端子を備えています。S5000 および S7000 は 2 組のヘッドホン出力を備えています。 13 **フェーダーストリップ**:入力チャンネル、FX リターン、ミックス・マスター、 DCA、エンジニアのモニター/ IEM モニター、または MIDI をコントロールします。詳 細については、セクション 3.3「フェーダーストリップ」を参照してください。

ストリップレイアウトはユーザーによるアサイン可能で、シーンに保存されます。ストリッ プレイアウトの編集は、「Surface」>「Control」>「Strip Assign」画面で行います。

14 **Copy**:このキーを押しながら以下のキーまたは領域を押すことにより、以下の コピー操作を実行します。

- ストリップの Sel キー:チャンネルプロセッシングをコピーします。
- ストリップの Mix キー:ミックス・アサインとセンドレベルをコピーします。
- タッチスクリーン上のハイライト領域:特定のプロセッシングブロックの設定 をコピーします。

**Paste**:このキーを押しながら Sel キー、Mix キー、またはタッチスクリーン上のハイラ イト領域を押すと、コピーした設定が貼り付けられます。

Reset:このキーを押しながら Sel キー、Mix キー、またはタッチスクリーン上のハイラ イト領域を押すと、関連パラメーターが工場出荷時の設定にリセットされます。

Reset キーを押しながらフェーダーを少し上げると 0dB に、少し下げるとオフに素早く 設定できます。

15 **Assign**:このキーを押しながらストリップの Mix キーを押すと、アクティブミックスへのアサインがオンまたはオフに切り替わります。

**Pre** / **Post**: このキーを押しながらストリップの **Sel** キーを押すと、アクティブになっているミックスへのセンドがプリフェーダーまたはポストフェーダーに切り替わります。

Assign キーを押しながらマスターの Mix キーを押すと、すべてのチャンネルのオン/オ フが切り替わります。また、Pre / Post キーを押しながらマスターの Sel キーを押すと、 すべてのチャンネルのプリフェーダー/ポストフェーダーが切り替わります。

選択したチャンネルのアサインおよびミックスのプリフェーダー/ポストフェーダー設定 は、「Routing」画面で行うこともできます。

16 LCD ディスプレイモード:ストリップの LCD ディスプレイに表示する情報 を選択します。詳細については、セクション 3.3「フェーダーストリップ」を参照してく ださい。

## 3.1 Harmony UI (プロセッシング画面)

S5000 および S7000 の左画面はチャンネルプロセッシング専用です。S3000 ではこの画面はシステム画面に組 み込まれています。

dLive は、直感的で迅速な操作のために、取り囲むように色分けされたコントロール部分とタッチスクリーン操 作で統合されています。画面の専用エリアには対応するコントロールの値とステータスが表示され、一部のエリ アはユーザーによる設定またはアサインが可能です(ウィジェットエリア)。これらのエリアをタップすると、 メイン画面エリアに関連タブが開きます。

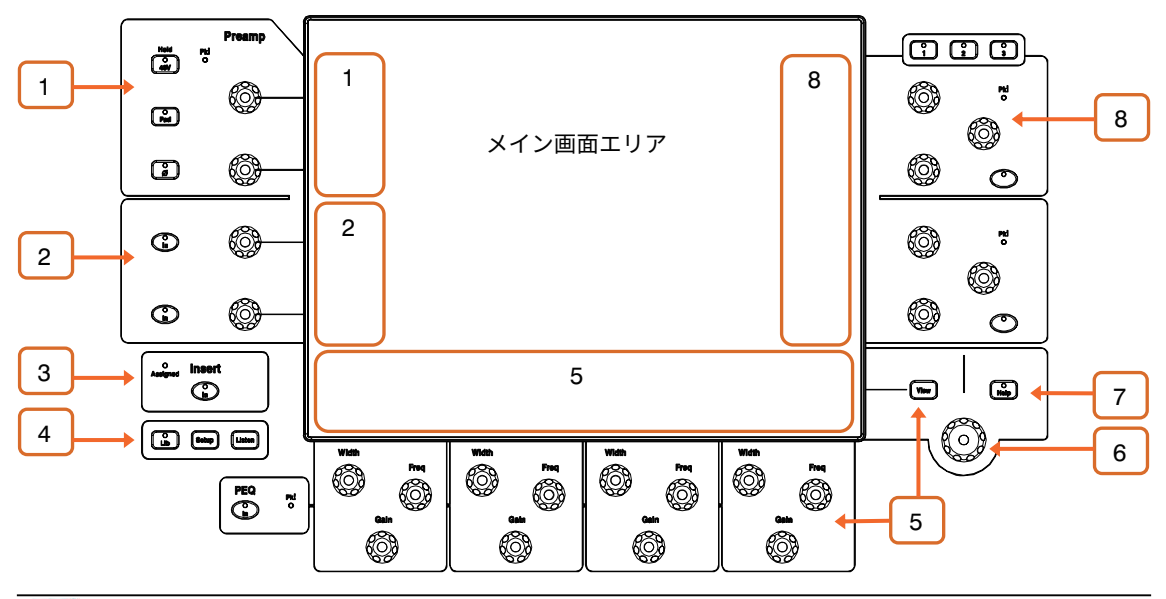

1 **プリアンプ**:ピークインジケーターと専用のプリアンプコントロール((アナロ グ・ゲイン、デジタル・トリム、48V ファンタム電源、Pad、ポラリティ)を備えています。 2 フィルター: HPF / LPF 周波数と In スイッチを備えています。 3 **Insert**: インサート In スイッチと Assigned インジケーターです。Assigned イン ジケーターは、いずれかのチャンネルインサートポイントにアサインされると点灯します。 4 Lib: 選択中のチャンネルまたはプロセッシングブロックのプリセットライブラ リーにアクセスします。ポップアップメニューが開き、ライブラリーの Recall(呼び出し)、 Store (保存)、Overwrite (上書き)、または Delete (削除)を行えます。Lib をもう一度 押すと終了します。 Setup:このキーを押しながら画面のハイライト領域をタップすると、その領域の設定を 行えます。例えば、ウィジェットエリアにタッチすると機能、表示、またはコントロール を設定でき、メイン画面エリアにタッチすると表示されている項目のオプションを表示で きます。 Listen:このキーを押しながら画面のハイライト領域をタップすると、選択チャンネルの 信号経路内のそのポイントを検聴できます。この信号は、一時的に PAFL バスおよび関連 メーターに優先します。 5 **PEQ**:4 バンドのパラメトリック EQ の In スイッチ、ピーク・インジケーター、 Width(幅)、Freq(周波数)、Gain(ゲイン)のコントロールを備えています。 画面の専用エリアには、4 つのバンドごとまたは全バンドの PEQ パラメーター/特性カー ブが表示されます。このエリアは、スクロール可能なメーターブリッジなどの機能として 設定することもできます。設定するには、Setup キーを押しながらこのエリアにタッチ します。View キーを押すと設定された表示が切り替わります。 6 **タッチ&ターン**:メイン画面エリア内のパラメーターまたは設定にタッチし、 その値をロータリーコントロールで調整します。 7 Help:アクティブな画面の簡潔なヘルプテキストを表示します。 8 Soft Rotaries (ソフト ロータリー): 画面ごとに、3 レイヤーに対応し た3個のアサイナブルロータリーを2ブロック備えています。ブロックごとに ln スイッ チとピークインジケーターを備えています。 画面の専用エリアには、アサインされたコントロールのパラメーターとサムネイルイン ジケーターが表示されます。設定するには、Setup キーを押しながらこのエリアにタッ チします。3つのレイヤーを切り替えるには、ロータリーの上にあるキーを押すか、ウィ ジェットエリア内をスワイプします。

① ソフトロータリーは、チャンネル選択またはアクティブミックスに追従するか、特定のチャンネルにロックするように設定できます。

## 3.2 Harmony UI(システム画面)

システム画面(S5000 および S7000 は右画面)にはステータス、システム設定、メモリー管理メニューなどが

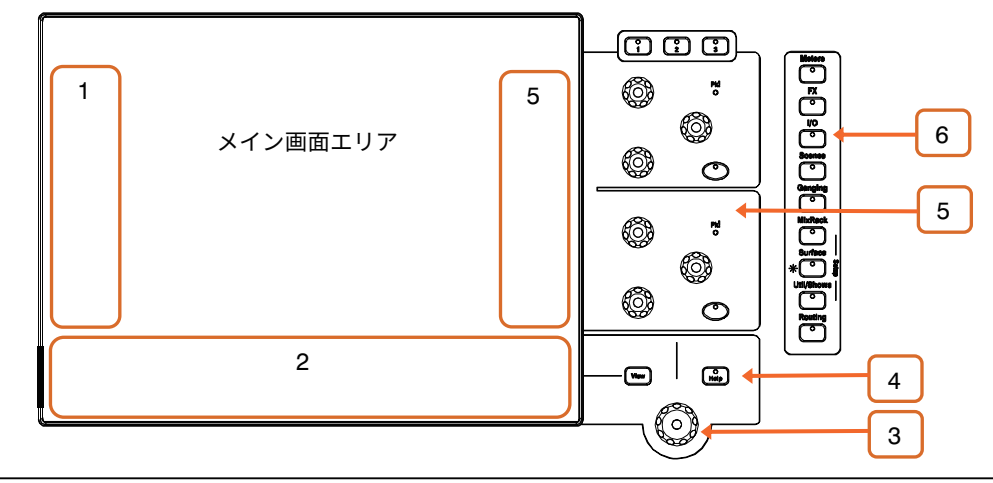

1 **左ウィジェットエリア**:スクロール可能なシーンリストなどの各種機能に設 定できます。設定するには、Setup キーを押しながらこのエリアにタッチします。

S3000の場合、このエリアはチャンネルプロセッシング専用です。

2 **下部ウィジェットエリア**:スクロール可能なメーターブリッジなどの各種機 能に設定できます。設定するには、Setup キーを押しながらこのエリアにタッチします。 View キーを押すと設定された表示が切り替わります。

3 **ロータリーコントロール**:メイン画面エリアで黄色でハイライト表示された パラメーターの値を調整します。

4

Help:アクティブな画面の簡潔なヘルプテキストを表示します。

5 **Soft Rotaries (ソフト ロータリー)**:画面ごとに、3 レイヤーに対応した3 個のアサイナブルロータリーを2 ブロック備えています。ブロックごとに ln スイッチとピークインジケーターを備えています。

画面の専用エリアには、アサインされたコントロールのパラメーターとサムネイルイン ジケーターが表示されます。設定するには、Setup キーを押しながらこのエリアにタッ チします。3つのレイヤーを切り替えるには、ロータリーの上にあるキーを押すか、ウィ ジェットエリア内をスワイプします。

① ソフトロータリーは、チャンネル選択またはアクティブミックスに追従するか、特定のチャンネルに固定するように設定できます。

<sup>6</sup> Screen(画面)モード:メイン画面エリアのメニューを選択します。

**Meters**:入力メーター、FX メーター、ミックスメーター、RTA、スペクトログラム、および 4 つのカスタマイズ可能なメータービューにアクセスできます。

**FX**:16 の RackFX ユニットの表示、読み込み、設定を行います。各ユニットは、「Back Panel」ビューでインサートまたはセンド/リターンとしてパッチできます。

I/O:クロスポイントをタップすることでシステム入出力をパッチします。

Scenes: Scene Manager、Cue Lists、Scene Safes にアクセスできます。

**Ganging**:選択したパラメーターを複数のチャンネルにわたってリンクするギャンググ ループを作成します(最大 16)。

MixRack Setup:ミキサーのバス構成、入力のステレオ構成、ネットワーク設定、ユーザー プロファイル、トークバックアサイン、シグナルジェネレーター、音声同期、および I/O ポー トオプションにアクセスできます。

Surface Setup:フェーダーストリップレイアウト、ソフトキー、およびカスタムロー タリー機能のアサイン、サーフェイスのイルミネーションと USB オーディオプレイバッ ク/レコーディングのコントロール、PAFL オプション、およびネットワーク設定にアク セスできます。

 Surface Setup キーを長押しすると、ディマー設定に素早くアクセスできます。タッチス クリーンの輝度を変更するには、Surface Setup キーを押しながらロータリーコントロー ルを操作します。

**Util/Shows**:Show Manager、Library Manager、システム診断、画面/フェーダーのキャ リブレーション、ファームウェアアップデート、MIDI MMC(MIDI Machine Control) にアクセスできます。

Routing:選択チャンネルのルーティングとアサインにアクセスできます。

Processing (S3000):選択チャンネルのチャンネルプロセッシング画面を開きます。

画面モードが選択されていない場合、「System Status」 ダッシュボードが表示されます。 この画面の「Power Down」にタッチすると、サーフェイスの電源スイッチを OFF にす る前に安全に電源を切ることができます。 この画面の「Power Down」にタッチすると、サーフェイスの電源スイッチを OFF にする前に安全に電源を切ることができます。

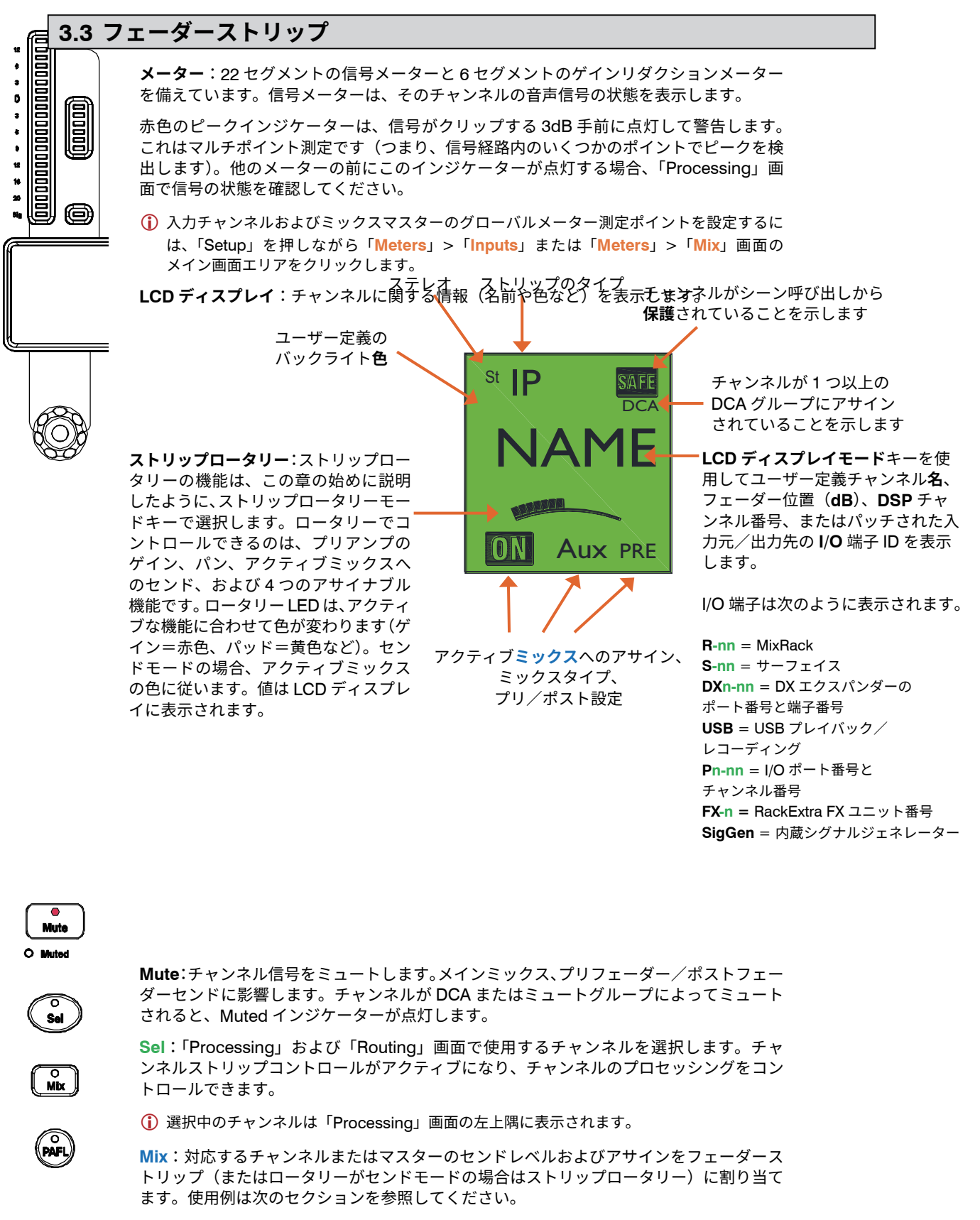

PAFL:チャンネル信号を PFL (Pre-Fade Listen) または AFL (After-Fade Listen) でヘッ

ドホンおよびモニタリングシステムに送ります。PAFL システムの基本設定は「<mark>Surface</mark>」 >「<mark>Audio</mark>」>「PAFL」画面で行います。

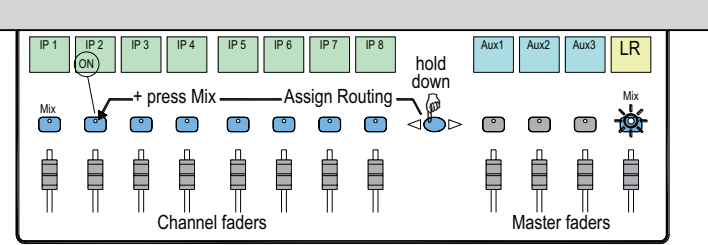

## 3.4 ミックスの操作方法

**ノーマルミックスモード (FOH)** ×インミックスがアクティブ メインミックスマスターストリップの Mix キーを押します。

これがノーマルミキシングモードです。入力ストリップは チャンネルフェーダーとして機能し、マスターストリップ はマスターミックスフェーダーとして機能します。

メインミックスにアサインまたはアサイン解除するには、 Assign キーを押しながらチャンネルの Mix キーを押しま

す。アサインすると、ストリップ LCD の下部に「ON」と表示されます。

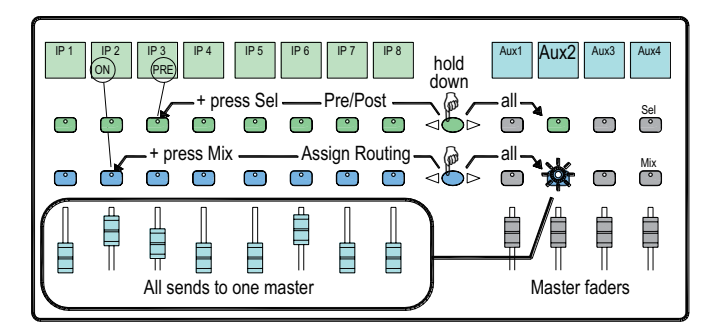

マスターミックスモード フェーダーで AUX、FX、マトリク スミックスにアクセス

ミックスマスターストリップの Mix キーを押します。

このモードは、AUX および FX センドを操作する場合に使用します。入力ストリップはアクティブミックスへのセンドレベルとして機能し、マスターストリップはマスターミックスフェーダーとして機能します。

アクティブミックスにアサインまたはアサイン解除するに は、Assign キーを押しながらチャンネルの Mix キーを押 します。

各ソースのプリフェーダー/ポストフェーダーを切り替え るには、Pre / Post キーを押しながらチャンネルの Sel キーを押します。プリフェーダーに切り替えると、チャン ネルストリップ LCD の下部に「PRE」と表示されます。

マスターストリップの Mix キーを押すと**すべての**アサイ ンの ON/OFF、Sel キーを押すとすべてのソースのプリ

IP 4 IP 5 IP 6 IP 7 IP 8 Aux1 Aux2 Aux3 Aux4 hold (PRE) (ON) down Pre/Post Ø 7 Sel  $\bigcirc$  $^{\circ}$  $^{\circ}$  $^{\circ}$  $^{\circ}$ Assign Routing — Mix -0  $^{\circ}$ ° ° ° Channel faders All sends from one input

フェーダー/ポストフェーダーの設定を素早く行うことができます。

チャンネルミックスモード

入力チャンネルストリップの Mix キーを押します。

このモードは、AUX および FX センドを操作する場合に使用します。入力ストリップはチャンネルフェーダーとして 機能し、マスターストリップは入力チャンネルからのすべてのセンドとして機能します。

各ミックスからのチャンネルをアサインまたはアサイン解 除するには、Assign キーを押しながらマスターの Mix キー を押します。

各ミックスへのチャンネルのプリフェーダー/ポスト フェーダーを切り替えるには、Pre / Post キーを押しな がらマスターの Sel キーを押します。プリフェーダーに切 り替えると、マスターストリップの LCD に「PRE」と表

示されます。

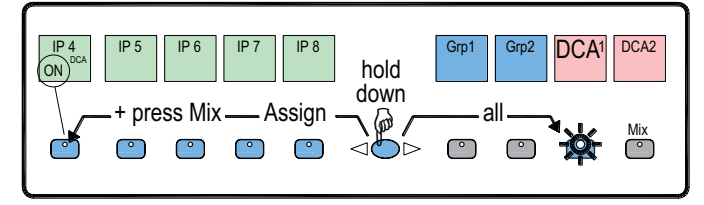

DCA /音声グループアサインモード

グループマスターストリップの Mix キーを押します。

このモードは、音声グループや DCA グループにチャンネ ルをアサインする場合に使用します。入力フェーダーおよ びマスターフェーダーは影響を受けません。

グループにチャンネルをアサインまたはアサイン解除する には、Assign キーを押しながらチャンネルの Mix キーを 押します。

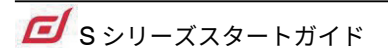

## 4. 接続と電源投入

## 4.1 MixRack の接続

PdLive サーフェイスと MixRack gigaACE ポートは、ツアリンググレードの Cat5e またはそれ以上のカテゴリの LAN ケーブルで接続します(最長 100m)。リダンダント構成が必要な場合は 2 本のケーブルを使用します。 () 接続には STP/FTP CAT5e 以上のケーブルを使用してください。

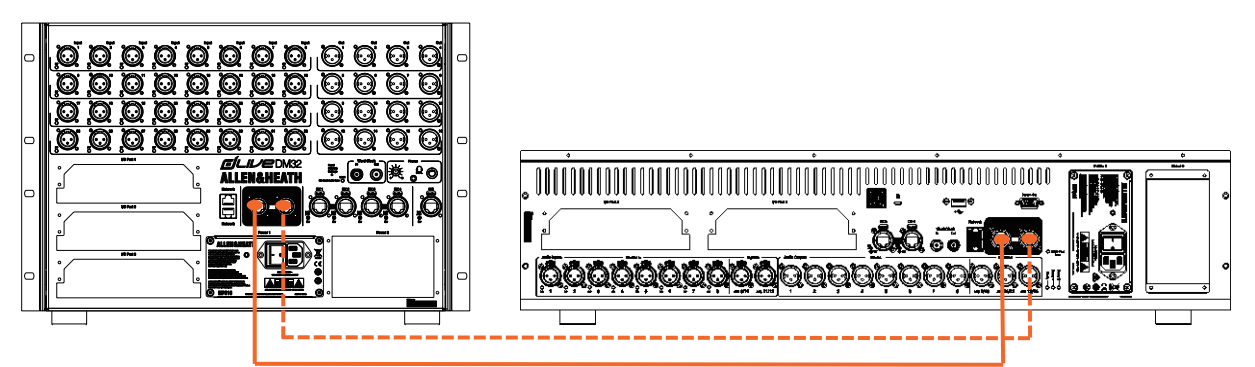

MixRack、サーフェイスの順に電源を入れます。リンクが確立されると gigaACE Lnk/Err インジケーターが一 定の間隔で点滅します。通信エラーが検出された場合、エラーインジケーターが赤く点灯します。ケーブルが正 しく接続され、破損していないことを確認してください。

サーフェイスが立ち上がり、タッチスクリーンが反応するようになるまで約 30 秒かかります。

## 4.2 テンプレートショーの呼び出し

dLive は、オーディオアーキテクチャー、コントロールレイアウト、および端子パッチを自由に設定できます。 セッ トアップの出発点として、代表的なコンソールをシミュレートした一連のテンプレートショーが用意されていま す。それらを読み込むことにより、十分な機能を備えたアナログコンソールの一般的なアーキテクチャーと論理 レイアウトを再現できます。

テンプレートショーを読み込むには、「<mark>Utility</mark>」>「<mark>Show Manager</mark>」画面を開き、目的のテンプレートショー を選択し、**Recall** にタッチし、確定します。

- ショーを Recall (呼び出し)すると、バス構成、コントロールレイアウト、現在のパラメーター、すべてのシーン、およびライブラリープリセットを含め、すべてのシステム設定が上書きされます。現在の設定を保存したい場合は、最初にユーザーショーとして Store (保存)してください。
- 詳細については『dLive ファームウェアリファレンスガイド』を参照してください。

## 4.3 I/O エキスパンダーの接続

DX エキスパンダーとサーフェイスの DX ポートは、ツアリンググレードの Cat5e またはそれ以上のカテゴリの LAN ケーブルで接続します(最長 100m)。リダンダント構成が必要な場合は 2 本のケーブルを使用します。

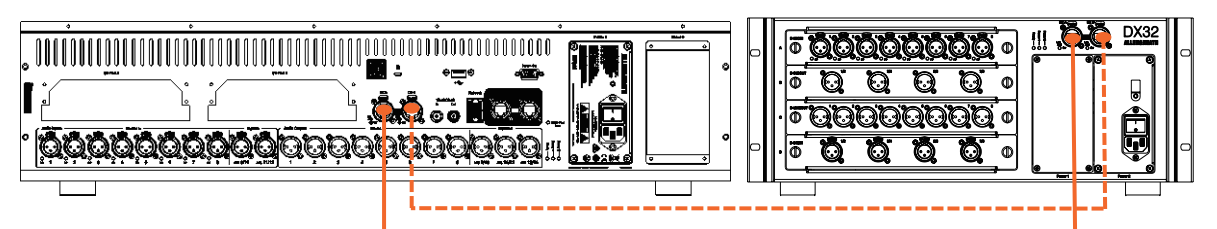

() 接続には STP/FTP CAT5e 以上のケーブルを使用してください。

DX エキスパンダーの電源を入れ、リンクが確立されると、DX ポートの Lnk/Err インジケーターが一定の間隔 で点滅します。通信エラーが検出された場合、エラーインジケーターが赤く点灯します。ケーブルが正しく接続 され、破損していないことを確認してください。

## 4.4 PC またはワイヤレスルーターの接続

dLive Editor または iOS アプリを使用するには、PC、ルーター、またはアクセスポイントをいずれかのネットワー クポートに接続します。詳細については、ソフトウェアまたはアプリのリリースノートおよびヘルプファイルを 参照してください。

 dLive は TCP/IP で通信を行います。MixRack とサーフェイスを含め、ネットワーク上の すべての機器を同一サブネット内の IP アドレスに設定する必要があります。工場出荷時の 設定は次のとおりです。

- サーフェイス **192.168.1.71**
- サブネットマスク 255.255.255.0
- ゲートウェイ 192.168.1.254

ラップトップを直接接続する場合、ラップトップを同一サブネット内の固定 IP アドレス(例: 192.168.1.10) に設定します。

ワイヤレス接続の場合、ルーター/アクセスポイントを同一サブネット内内の IP アドレス(例:192.168.1.254)、DHCP 範囲を同一サブネット内のアドレス範囲(例: 192.168.1.100~192.168.1.200)に設定します。ワイヤレスラップトップまたはモバイルデバイスは「DHCP」(IP アドレスを自動的に取得)に設定します。

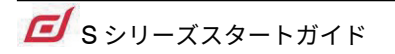

## 5. 寸法

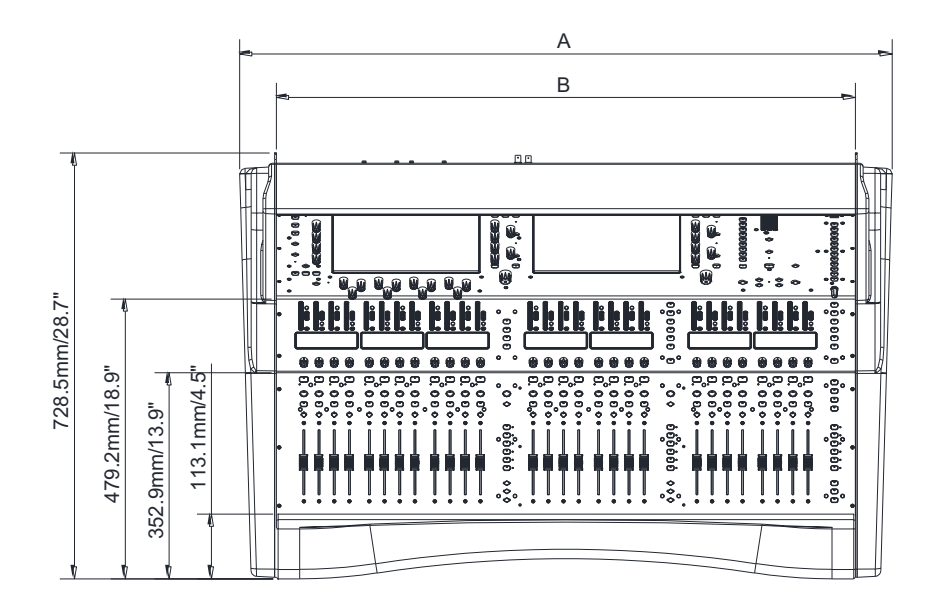

#### **A** S3000 - 870mm S5000 - 1115.4mm S7000 - 1325.4mm

**B** S3000 - 744.5mm S5000 - 990mm S7000 - 1200mm

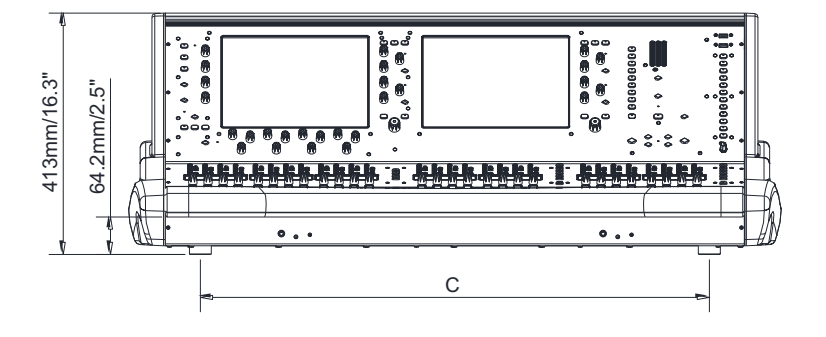

**C** S3000 - 624.5mm S5000 - 870mm S7000 - 1080mm

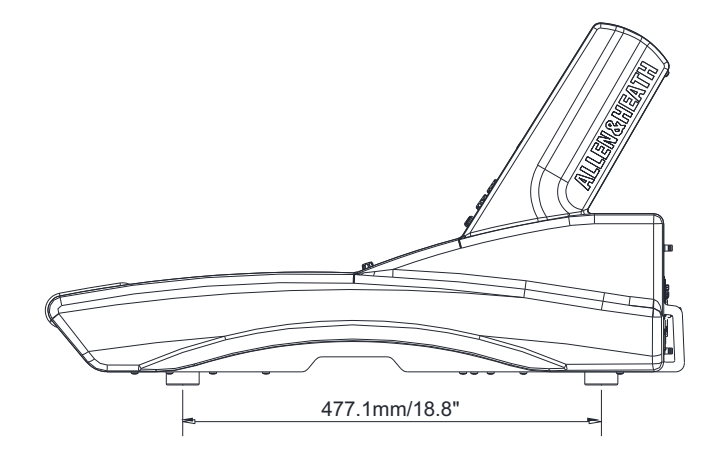

## 6. 技術仕様

### 入力(Mix Rack DM シリーズと接続の場合)

| マイク/ライン入力<br>(XLR) | バランス XLR、<br>+48V ファンタム電源               |
|--------------------|-----------------------------------------|
| マイク/ラインプリアンフ       | ゜フルリコーラブル                               |
| 入力感度               | $-60 \sim +15$ dBu                      |
| アナログゲイン            | +5~+60dB(1dB ステップ)                      |
| パッド                | -20dB アクティブパッド                          |
| 最大入力レベル            | +30dBu(パッド In)                          |
| 入力インピーダンス          | >4k Ω(パッド Out)、<br>>10k Ω(パッド In)       |
| マイク等価入力ノイズ         | -127dB(150 Ωソース)                        |
| ファンタム電源表示          | 端子ごと、<br>内部/外部ファンタム電源検出、<br>24V トリガー    |
| デジタル入力             | AES3 × 2<br>(バランス XLR、2.5Vpp、110 Ω)     |
|                    | サンプリングレート:32k ~ 192kHz<br>(バイパスオプション付き) |

出力(Mix Rack DM シリーズと接続の場合)

<75 Ω

+22dBu

バランス、リレー保護

+4dBu = 0dB(メーター読取)

-92dBu(ミュート、20~20kHz) -90dBu(ミュート、20~40kHz)

(バランス XLR、2.5Vpp、110 Ω)

#### システム(Mix Rack DM シリーズと接続の場合)

バランス XLR 入力~ XLR 出力、20 ~ 20kHz、最小ゲイン、 パッド Out で測定

| ダイナミックレンジ             | 110dB                                             |
|-----------------------|---------------------------------------------------|
| S/N 比                 | -92dB                                             |
| 周波数特性                 | 20Hz $\sim$ 30kHz +0/-0.8dB                       |
| THD+N<br>(アナログ入力から出力) | 0.0015% @ +16dBu 出力、<br>1kHz 0dB ゲイン              |
| ヘッドルーム                | +18dB                                             |
| 内部動作レベル               | 0dBu                                              |
| dBFS アラインメント          | +18dBu = 0dBFS<br>(+22dBu@XLR 出力)                 |
| メーターキャリブレーション         | 0dB メーター = -18dBFS<br>(+4dBu@XLR 出力)              |
| メーターピーク表示             | -3dBFS(+19dBu@XLR 出力)                             |
| サンプリングレート             | 96kHz +/- 20PPM                                   |
| AD コンバーター             | 24bit Delta-Sigma                                 |
| DA コンバーター             | 24bit Delta-Sigma                                 |
| レイテンシー                | 0.7ms(MixRack XLR 入力~<br>XLR 出力、入力~ミックス)          |
|                       | +5 サンプル、サーフェイス~<br>MixRack(GigaACE リンク)           |
|                       | +8 サンプル、DX32 ~ MixRack<br>(DX リンク)                |
| 電源                    |                                                   |
| 電源                    | $100 \sim 240 \mathrm{V}$ AC、 $50/60 \mathrm{Hz}$ |

最大 300W(MPS16 V1 300W)初期型\* 最大 250W(MPS16 V2 250W)現行機\*

サンプリングレート:96kHz (48kHz、44.1kHz に切替可能)

 $AES3 \times 2$ 

#### USB オーディオ

アナログ XLR 出力

出力インピーダンス

定格出力

最大出力レベル

残留出力ノイズ

デジタル出力

#### 温度

消費電力

| USB オーディオ<br>プレイバック  | モノ/ステレオ .WAV ファイル、<br>16/04bit 44 1/48/06kHz | 動作温度範囲            |                               |
|----------------------|----------------------------------------------|-------------------|-------------------------------|
|                      | 70/24011, $44.1/40/900112$                   | MPS16 V1 300W 搭載機 | $0^{\circ}C \sim 35^{\circ}C$ |
| USB オーティオ<br>レコーディング | ステレオ .WAV ファイル、<br>24bit 96kHz               | MPS16 V2 250W 搭載機 | $0^{\circ}C \sim 40^{\circ}C$ |

#### 寸法/質量

|       | W×D×H、質量                       |
|-------|--------------------------------|
| S3000 | 870 × 728.5 × 413 mm、約 28kg    |
| S5000 | 1115.4 × 728.5 × 413 mm、約 35kg |
| S7000 | 1325.4 × 728.5 × 413 mm、約 41kg |

💋 S シリーズスタートガイド

# ALLEN&HEATH

●この製品を安全にお使いいただくために、設置・運用には十分な安全対策を行ってください。

- ●商品写真やイラストは、実際の商品と一部異なる場合があります。
- ●掲載内容は発行時のもので、予告なく変更されることがあります。変更により発生したいかなる損害に対しても、弊社は責任を負いかねます。
- ●記載されている商品名、会社名等は各社の登録商標、または商標です。

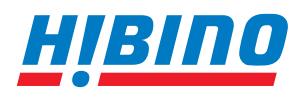

ヒビノインターサウンド株式会社
 〒105-0022 東京都港区海岸2-7-70 TEL: 03-5419-1560 FAX: 03-5419-1563
 E-mail: info@hibino-intersound.co.jp
 https://www.hibino-intersound.co.jp/

2022年12月版